# Matlab 仿真实验 2. 根轨迹与频率特性分析

基于根轨迹的性能分析上机指导书

## 一、 实验目的

- 1. 学会利用根轨迹工具对系统性能进行分析。
- 2. 观察和理解增加零极点对闭环根轨迹的影响。
- 3. 初步掌握利用 Matlab 产生根轨迹的基本指令和方法。

### 二、 实验内容

1. 初步熟悉根轨迹命令。对如下开环传递函数画关于根轨迹参数 k 的闭环根轨迹图。

$$G(s) = \frac{k(s^2 + 2s + 4)}{s(s+4)(s+6)(s^2 + 1.4s + 1)}$$

确定使闭环系统稳定的根轨迹参数 k 的范围。先考察上式中的开环传递函数 G(s),确定参数 k 的范围使闭环系统稳定。除此以外,再考察以下开环传递函数

$$G_1(s) = \frac{k}{s(s+4)(s^2+4s+20)}$$
$$G_2(s) = \frac{k(s^2+5s+5)}{s(s+1)(s^2+2s+2)}$$

- 3. 确定某闭环极点对应的根轨迹增益,以及该增益所对应的其它闭环极点。确定根轨迹的分 离点、与虚轴的交点等及其对应的根轨迹增益。
- 4. 在根轨迹图上利用等阻尼比射线选择闭环极点,理解主导极点对系统行为的影响。
- 5. 增加开环零点对闭环性能的影响。考虑如下开环传递函数

$$G_3(s) = \frac{k(s-z_1)}{s(s^2+2s+2)}$$

其中,z<sub>1</sub>为附加的开环实数零点,其值可在s左半平面内任意选择。根据根轨迹分析增加开环零点对系统性能的影响。

### 三、 实验过程

1. 编写最基本的绘制根轨迹的 m 文件

编写如下内容的m文件,对该文件命令,如命令为rootplot

```
num=[1,2,4];
den=conv(conv([1,4,0],[1,6]),[1,1.4,1]);
sys=tf(num,den);
rlocus(sys);
```

有两种方式可以运行该 m 文件。第一种是在 Matlab 的命令窗口建 rootplot 后回车;另一种是在如图 1 所示的界面点击绿色的 Run 按钮 。运行后出现图 2 所示的界面。对该 m 文件中的语句做以下说明。

- (1) num=[1,2,4] 该语句生成开环传递函数的 G(s)分子多项式。1,2和4分别2次项、
   一次项和0次项的系数。
- (2) den=conv(conv([1,4,0],[1,6]),[1,1.4,1]) 该句的目的是生成开环传递函数的 G(s)分母多项式的系数。在该语句中有一个命令 conv,其作用是求取两个向量的卷积。如果两个向量分别由两个多项式的系数构成,则这两个向量的卷积由这两个多项式乘积构成。在该语句中,[1,4,0]和[1,6]分别为s<sup>2</sup>+4s和s+6的系数构成得向量,则 conv([1,4,0],[1,6])生成由(s<sup>2</sup>+4s)(s+6)的系数构成的向量。再次使用命令 conv则可得到开环传递函数的 G(s)的分母多项式。由于根轨迹分析是以开环系统的零极点为出发点,因此在基于根轨迹的分析中,命令 conv 会经常用到。
- (3) sys=tf(num,den) 生成以 num 为分子多项式的系数,以 den 为分子多项式的系数 的传递函数。
- (4) rlocus(sys) 画出以 k 为变量的闭环系统根轨迹。

|                       |                                                                                            |                            | MATLAB R2014b                                    |                                   |                |                       |  |
|-----------------------|--------------------------------------------------------------------------------------------|----------------------------|--------------------------------------------------|-----------------------------------|----------------|-----------------------|--|
|                       | EDITOR PUBLISH                                                                             | VIEW                       |                                                  |                                   |                |                       |  |
| ¥<br>E                | Insert 🛃 fx 👬 🕶<br>Comment % ‰ ‰<br>Indent 🛐 💀 🚰<br>EDIT                                   | Breakpoints<br>BREAKPOINTS | Run and<br>Advance                               | Run and<br>Time                   |                |                       |  |
| C                     | ommand Window                                                                              |                            |                                                  |                                   |                | 📝 Editor – rootplot.m |  |
|                       | SecondOrderStep.m 🛛 🛪                                                                      | SecondOrderFSt             | ep.m 🛛 🗙 🗌 SecondOrderF                          | Impulse.m 🗙                       | rootplot.m 🗙 🕇 |                       |  |
| 1<br>2<br>3<br>4<br>5 | <pre>- num=[1,2,4];<br/>- den=conv(conv([1<br/>- sys=tf(num,den);<br/>- rlocus(sys);</pre> | L,4,0],[1,6]),[            | 8开环传函分<br>(1,1.4,1]); %开环传函分<br>%系统传递函<br>%绘制系统的 | 计子多项式系数<br>计母多模型<br>◎数模型<br>◎根轨迹图 |                |                       |  |

### 2. 编写限制根轨迹实轴和虚轴范围的 m 文件

可以看到图 2 中的根轨迹是宏观图,如果需要画出局部的根轨迹图可以通过限制坐标轴的 范围来实现。编写如下内容的 m 文件

```
num=[1,2,4];
den=conv(conv([1,4,0],[1,6]),[1,1.4,1]);
sys=tf(num,den);
rlocus(sys);
axis([-8 2 -6 6]);
```

将该 m 文件命名为 rootplotax,运行后得得到如图 3 所示的界面。也就是说新添加的命令 axis([-8 2 -6 6])的将根轨迹图的实轴限制在-8 至 2 间,将虚轴限制在-6 至 6 之间。

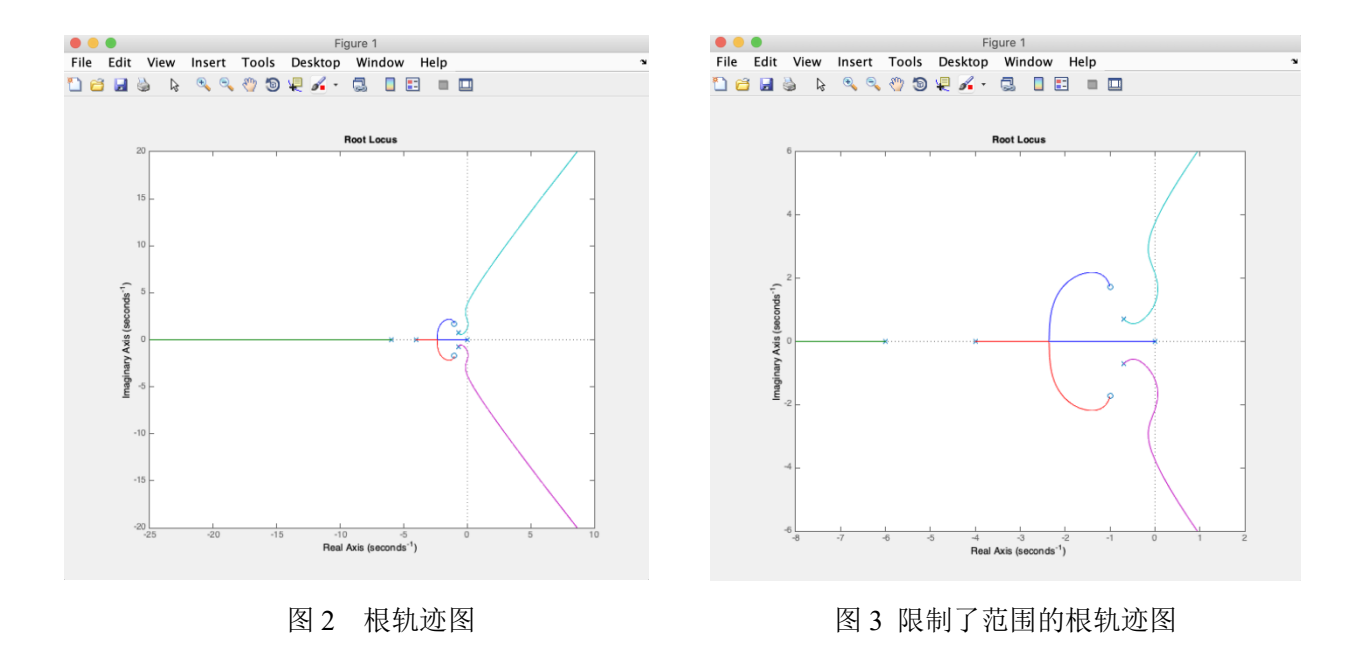

### 3. 改变根轨迹图的颜色和线型

也可以利用命令 rlocus 改变根轨迹的颜色和线型。对于上面提到的 m 文件 rootplotax, 如果将语句 rlocus(sys) 换为 rlocus(sys,'g-.'), 运行后出现图 4 所示的界面。可以看到,此图的根轨迹是绿色的点划线。

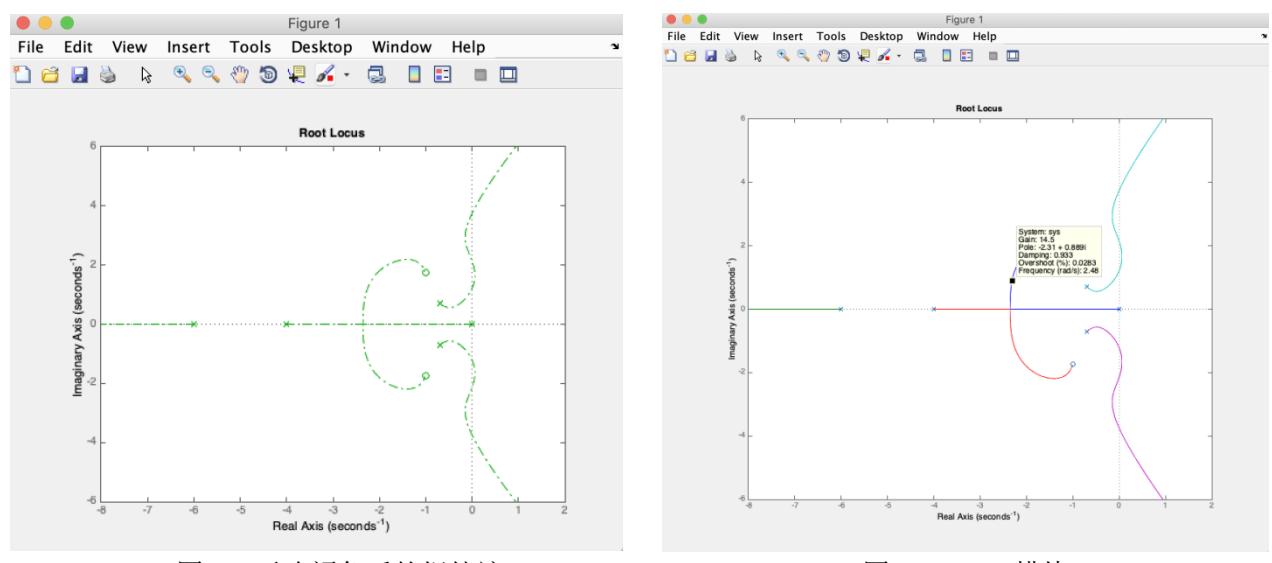

# 图 4 更改颜色后的根轨迹

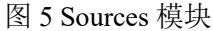

### 4. 确定使闭环系统稳定的参数范围

在图 3 所示的界面上,可以确定使闭环系统稳定的 k 的范围。在图 3 所示的根轨迹图上, 用鼠标点击根轨迹上的任意一点,都会弹出的一个黄底色的框,框内显示了该点的位置,所对 应的开环增益 k 的值,还有系统超调,阻尼等信息。

把鼠标挪到框里点击右键,弹出如图 6 所示的对话框,选择适当的选项可以对信息框进行 适当的操作,如更改信息框里字的大小、文字对齐方式等。选择"Delete"可以将信息框删除。

依次选中根轨迹与虚轴的三个交点,分别点击后弹出三个信息框,由图 7 可以看到它们对 应的开环增益 k 分别为 15.6,67.4 和 159。根据根轨迹理论可知使闭环系统稳定的开环增益的 范围是

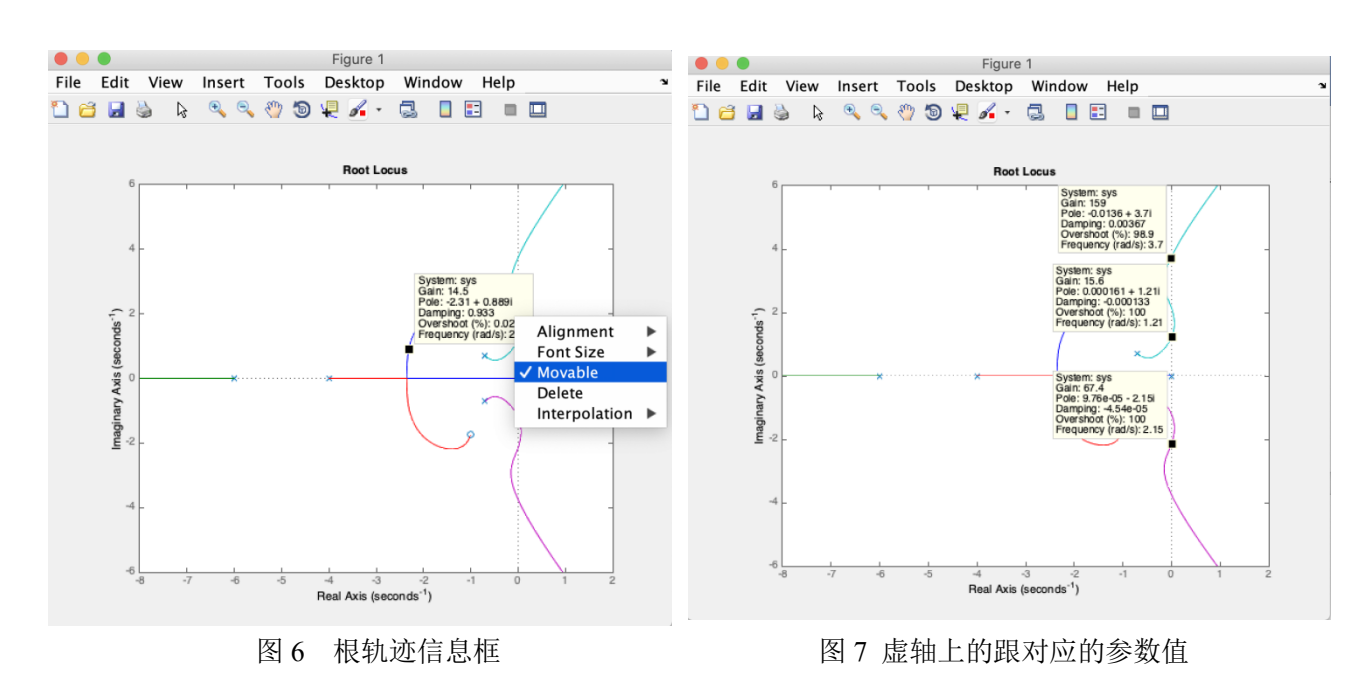

#### 0 < *k* < 15.6, 67.9 < *k* < 159

<sup>5.</sup> 确定某闭环极点对应的开环增益,以及该增益对应的其它闭环极点 有两种方法完成该任务。

方法一: 在画好的根轨迹上点击感兴趣的闭环极点,弹出的信息框里会出现对应的开环 增益 k0。有了这个开环增益,p=rlocus(sys,k0)即可返回所对应的闭环极点。对于 m 文件 rootplotax 中的系统,由图 7 可以看到虚轴上的闭环极点 1.21j 对应的增益为 15.6,在命令框口键入如下命令

>> p=rlocus(sys,15.6)

返回一下结果

p =

-6.7971 + 0.0000i

-2.3014 + 0.9725i

-2.3014 - 0.9725i

-0.0001 + 1.2127i

-0.0001 - 1.2127i

方法二: 使用命令 rlocfind

编写如下内容的 m 文件

```
num=[1,2,4];
den=conv(conv([1,4,0],[1,6]),[1,1.4,1]);
sys=tf(num,den);
rlocus(sys);
axis([-8 2 -6 6]);
[k,p]=rlocfind(sys)
```

将该 m 文件命名为 rootfind,运行后得得到如图 8 所示的界面。移动鼠标可以改变两条横纵 线的位置。将两条线的相交点移动到所感兴趣的点,比如说分离点,然后单击鼠标左键,图 形界面就变为图 9 所示的界面。红色 "+"号的四个闭环极点具有相同的开环增益。与此同时, Matlab 命令窗口也返回图 10 所示的结果。

采用类似的步骤可以确定根轨迹的分离点及其对应的开环增益。

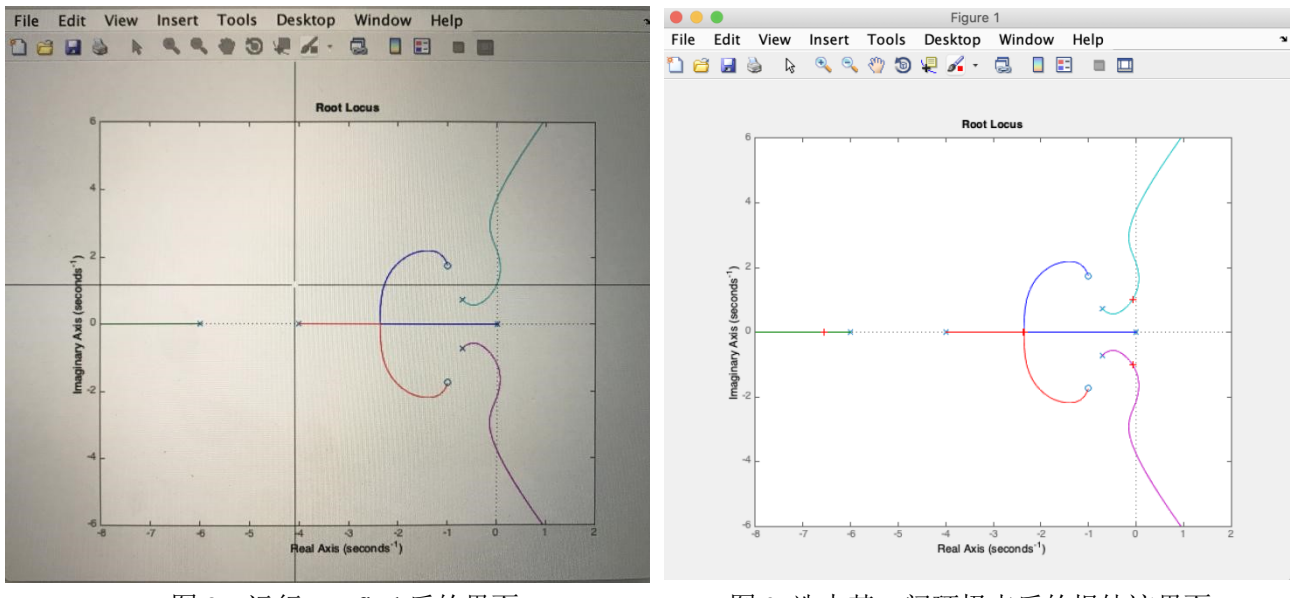

### 图 8 运行 rootfind 后的界面

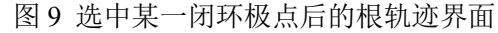

### 6. 借助等阻尼比射线进行辅助分析

利用命令利用命令 rlocus 画出根轨迹后,再跟上命令 grid 可以在根轨迹图上画出等 阻尼比射线。为完成此目的,可以对刚刚编写好的 m 文件 rootfind 进行简单修改即可,修改后 的代码如下

```
num=[1,2,4];
den=conv(conv([1,4,0],[1,6]),[1,1.4,1]);
sys=tf(num,den);
rlocus(sys);
grid
axis([-8 2 -6 6]);
```

运行该m文件后出现如下图形界面。

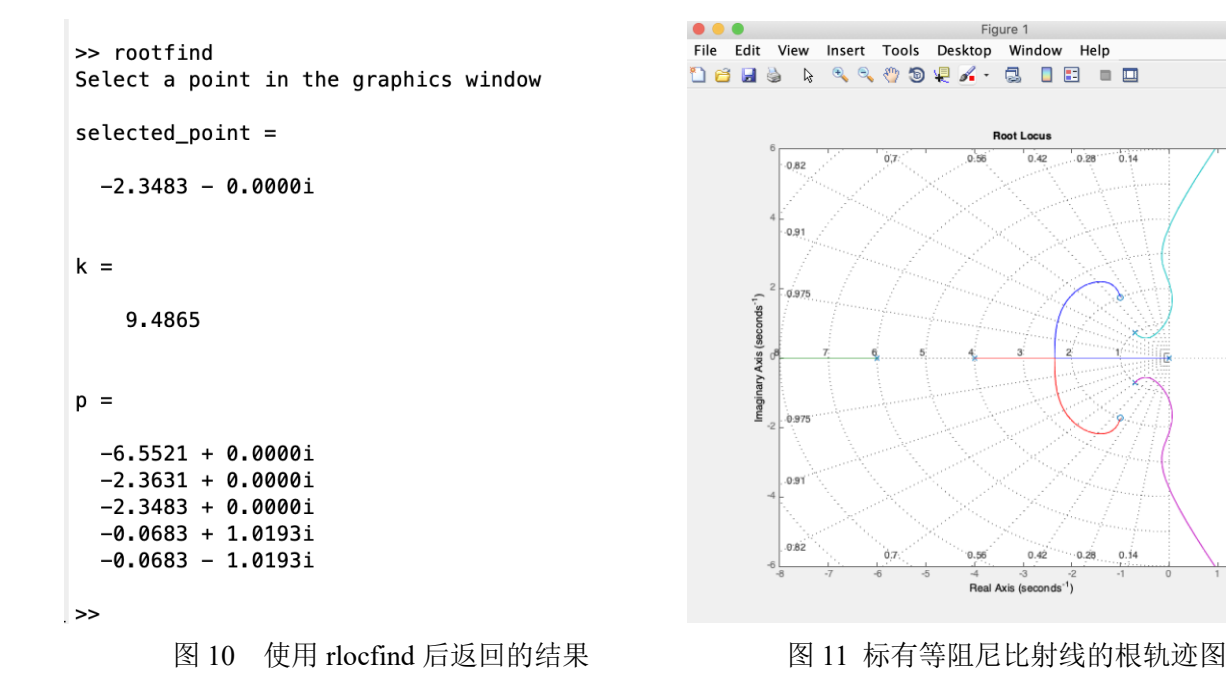

### 7. 增加零点对系统性能的影响

对开环传递函数为 $G_3(s)$ 的系统编写以开环零点 $z_1$ 为输入的 m 文件,其文件名为 rootzero,具体代码如下

```
function rootzero(z)
num=[1,-z];
den=[1,2,2,0];
sys=tf(num,den);
rlocus(sys);
axis([-8 2 -6 6]);
```

首先画出不含开环零点的根轨迹,然后根据编写好的 m 文件 rootzero 画出开环零点z<sub>1</sub>从-100 变 化到 0 的根轨迹。对比这些根轨迹图,能看出什么规律? 增加开环零点对闭环根轨迹有何影 响?

## 四、 实验前的准备工作

1. 复习绘制根轨迹的规则。

2. 利用根轨迹规则手工绘制实验内容中G(s),  $G_1(s)$ ,  $G_2(s)$ 和 $G_3(s)$ 的根轨迹。

## 五、 本实验指导书的使用方法

本实验指导书按照实验内容给出了完成相应实验任务的 m 文件代码,介绍了在根轨迹界面的一些操作方法。分散在不同实验中逐步介绍了一些指令的使用方法,这些指令如下表所示。

| (1) rlocus | (2) rlocfind | (3) conv |
|------------|--------------|----------|
| (4) grid   | (5) axis     |          |

# 六、 实验报告要求

针对实验内容编写相应的 m 文件,将代码和运行得到的根轨迹图形界面及在 Command Window 返回的结果截图到实验报告。针对仿真结果对实验结果进行分析,得出结论。

## 一、 实验目的

1. 增强对典型环节频率特性的理解。

- 2. 加深二阶振荡环节的阻尼比对 Nyquist 曲线和 Bode 图的影响。
- 3. 初步掌握利用 Matlab 绘制 Bode 图和 Nyquist 图的的基本指令和方法。

## 二、 实验内容

初步熟悉绘制 Bode 图的指令。
 对以下传递函数绘制不同开环增益时的 Bode 图

$$G(s) = \frac{K(2s+1)}{s(2.5s+1)(0.04s^2+0.24s+1)}$$

初步熟悉绘制 Nyquist 图的指令。
 对以下传递函数绘制不同开环增益时的 Nyquist 图

$$G(s) = \frac{K(2s+1)}{s(2.5s+1)(4s^2+s+1)}$$

- 3. 一阶最小相位和非最小相位惯性环节的频率特性。
  - (1) 一阶惯性环节 $G(s) = \frac{K}{T_{s+1}}$ 和非最小相位的惯性环节 $G(s) = \frac{K}{T_{s-1}}$ 的 Nyquist 图之间的对比, Bode 图之间的对比。

(2) 一阶惯性环节 $G(s) = \frac{K}{Ts+1}$ 中 K 和 T 的参数对 Nyquist 图和 Bode 图影响。

4. 二阶振荡环节的频率特性。

(1) 二阶振荡环节

$$G(s) = \frac{1}{Ts^2 + 2T\xi s + 1}$$

当T固定,阻尼比的变化对Nyquist图的影响。

(2) 二阶振荡环节当 T 固定, 阻尼比的变化对 Bode 图的影响。

5. 几类典型传递函数的频率特性。

$$(1)G(s) = \frac{1}{s(Ts^2 + 2T\xi s + 1)}$$

$$(2) G(s) = \frac{K}{(T_1s + 1)(T_2s + 1)(T_3s + 1)}$$

$$(3) G(s) = \frac{K}{s(Ts + 1)}$$

$$(4) G(s) = \frac{K(1+T_1s)}{s(T_2s+1)(T_3s+1)}$$

$$(5) G(s) = \frac{K(\tau s+1)}{s(Ts-1)}$$

$$(6) G(s) = \frac{aTs+1}{Ts+1}$$

$$(7) G(s) = \frac{K}{(s+2)(s+5)(s-1)}$$

$$(8) G(s) = \frac{K}{s^2(T_1s+1)(T_2s+1)}$$

$$(9) G(s) = \frac{K}{s^2(T_1s+1)(T_2s-1)}$$

$$(10) G(s) = \frac{K(1+T_1s)}{s^2(T_2s+1)(T_3s+1)}$$

$$(11) G(s) = \frac{K(1+T_1s)}{s^2(T_2s+1)(T_3s-1)}$$

## 三、 实验过程

#### 1. 编写以开环增益为输入绘制 Bode 图的 m 文件

编写如下内容的m文件,对该文件命名,如命名为testbode

```
function testbode(K)
num=[2*K,K];
den=conv(conv([1,0],[2.5,1]),[0.04,0.24,1]);
sys=tf(num,den);
bode(sys);
grid;
```

在以上代码中,指令 bode 的作用是画出系统的 Bode 图,而命令 grid 的作用是在画好的

Bode 图上加网格线。如果不希望出现网格线,可以把指令 grid 删掉。

在 Matlab 命令窗口输入

>> testbode(1)

回车后出现图1所示的图形界面。在该图形界面上用鼠标左键点击 Bode 曲线上的点,会弹出 一个信息框,如图2所示。在信息框内显示了该点所对应的频率和幅值。如果是在相频曲线上 点击对应的点,则弹出的信息框会显示该点所对应的频率和相位。

选中出现的那个点,摁住鼠标左键可以拖动该点在 Bode 图曲线上移动。对于 Bode 图来

说,一般关注剪切频率和与之对应的相位(这个相位加上 180 度就是相位裕度)。对于该系统, 我们在幅频曲线和相频曲线上拖动信息框到这个位置后,得到图 3 所示的界面。由该图可以看 出,该系统的剪切频率为 0.846,相位裕度是 180-107=73 度。该界面可以另存为 jpg 格式的图 像,如图 4 所示。

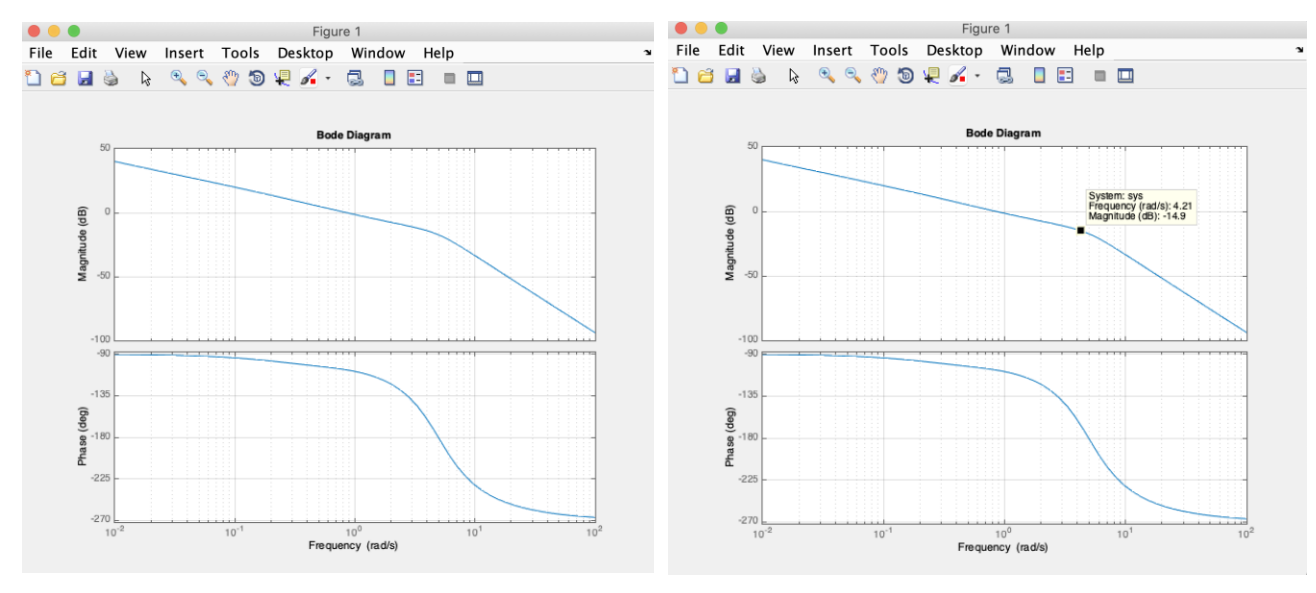

图 1 带网格线的 Bode 图

图 2 Bode 图上的信息框

前面所述及的方法是把增加网格线放在 m 文件里。也可以在 m 文件不包含这条语句,而 在命令窗口运行后,再在命令窗口简单跟上指令 grid 即可画出网格线。接下来,我们示范在 同一个图里画出不同开环增益 *K* 的 Bode 图。编写以下.m 文件,保存为 testbode1

```
function testbode1(K)
num=[2*K,K];
den=conv(conv([1,0],[2.5,1]),[0.04,0.24,1]);
sys=tf(num,den);
bode(sys);
hold on
```

在命令窗口依次渐入以下指令,

```
>> testbode1(1)
>> testbode1(10)
>> testbode1(100)
>> grid
```

运行后得到如图 5 所示的界面。

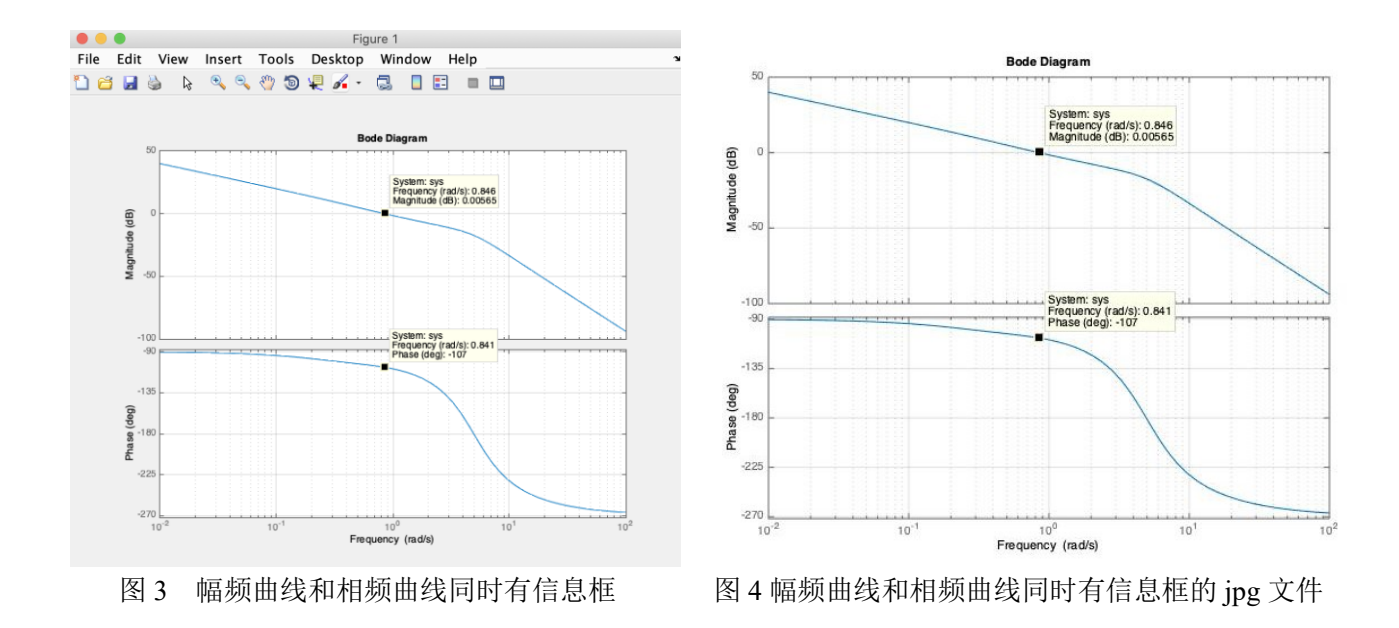

### 2. 编写以开环增益为输入绘制给定频率区间的 Bode 图的 m 文件

前面在使用命令bode画Bode图时,所画图形的频率区间是系统制定的。也可以自己指定频率区间,这需要给指令bode增加更多的输入。编写如下m文件,保存为testbodewm

```
function testbodewm(K)
num=[2*K,K];
den=conv(conv([1,0],[2.5,1]),[0.04,0.24,1]);
sys=tf(num,den);
bode(sys,{0.001,1000});
```

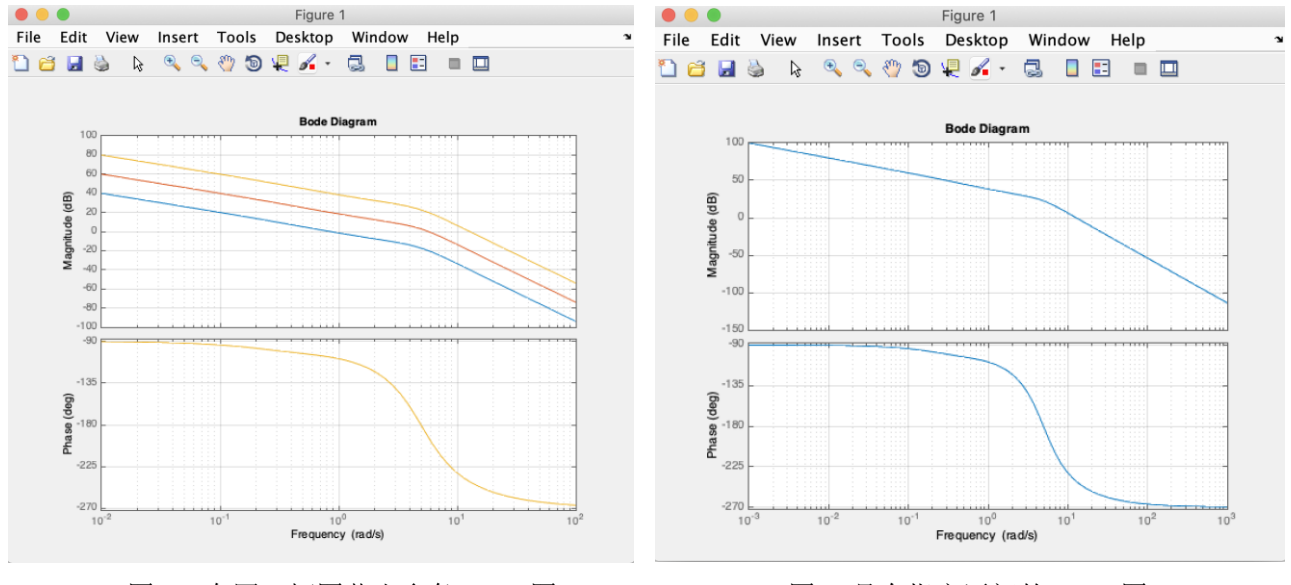

图 5 在同一幅图花出多条 Bode 图

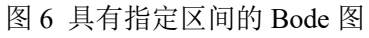

在上面的 m 代码中, 语句 bode (sys, {0.001, 1000}) 中的 {0.001, 1000} 即为指定的频率

区间。注意语法规则:大括号{0.001,1000}中表示频段的两个端点一定都是大于0的正数。 在命令窗口键入以下命令

>> testbodewm(100)

>> grid

运行后得到如图6所示的界面。

### 3. 编写以开环增益和指定频率点为输入的 m 文件

指令bode除了可以画出Bode图外,还能返回给定频率点的幅值和相位。编写如下函数,把.m文件保存为testbodefre

```
function testbodefre(K,w)
num=[2*K,K];
den=conv(conv([1,0],[2.5,1]),[0.04,0.24,1]);
sys=tf(num,den);
[mag,ph]=bode(sys,w)
```

在命令窗口键入以下命令

```
>> testbodefre(10,400)
```

运行后得到如图 7 所示的结果。这说明,开环传递函数  $G(s) = \frac{10(2s+1)}{s(2.5s+1)(0.04s^2+0.24s+1)}$ 

的频率特性在频率ω = 400时的幅值为3.1251 × 10<sup>-3</sup>,相位为-269.1548 度。

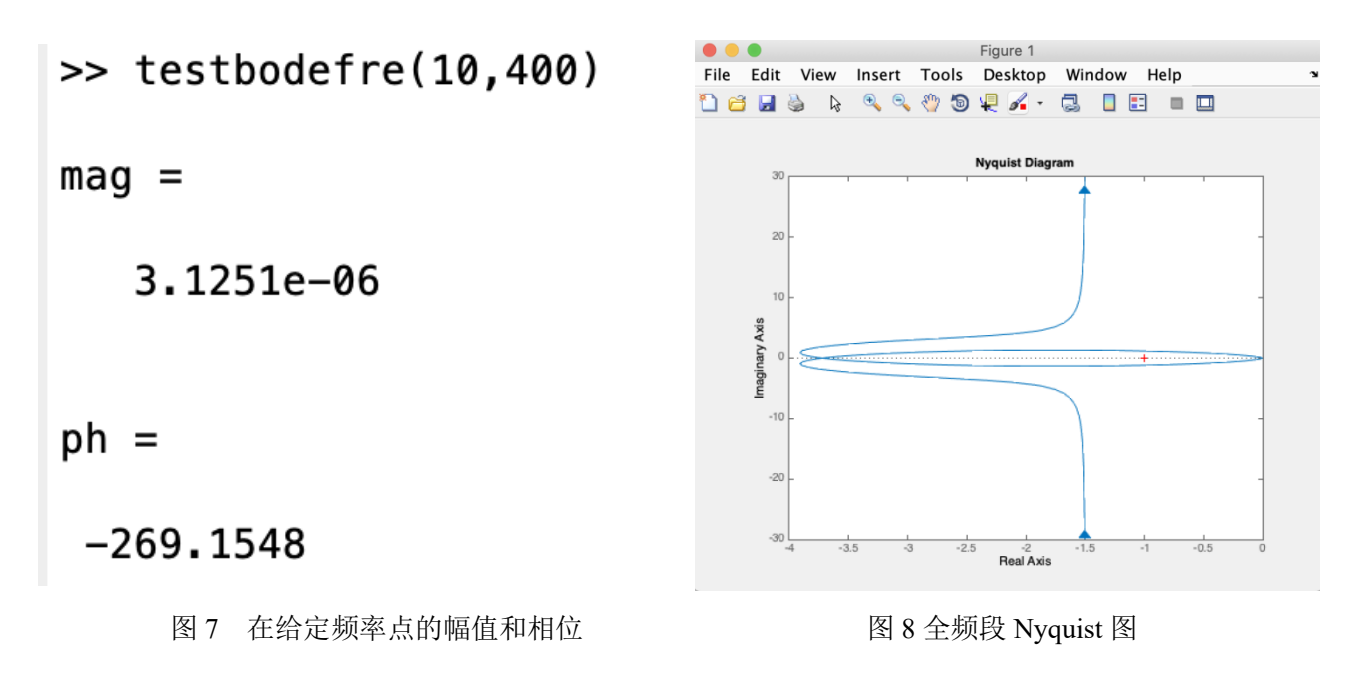

 编写以开环增益为输入绘制 Nyquist 图的 m 文件 编写如下内容的m文件,对该文件命名,如命名为testnyquist

```
function testnyquist(K)
num=[2*K,K];
den=conv(conv([1,0],[2.5,1]),[4,1,1]);
sys=tf(num,den);
nyquist(sys);
```

在以上代码中,指令 nyquist 的作用是画出系统的全频段 Nyquist 图,既有正频率段,也有 负频率段。在命令窗口键入

>> testnyquist(1)

运行后得到如图8所示的Nyquist图。该图也包括了负频段的部分,为了只显示正频段的Nyquist图,可以在图8所示的界面,点击鼠标右键,出现图9所示的界面。接着将鼠标的光标移到"Show",出现如果10所示的界面,此时把"Negative Frequencies"的勾去掉,就得到如图11所示的正频段Nyquist图。

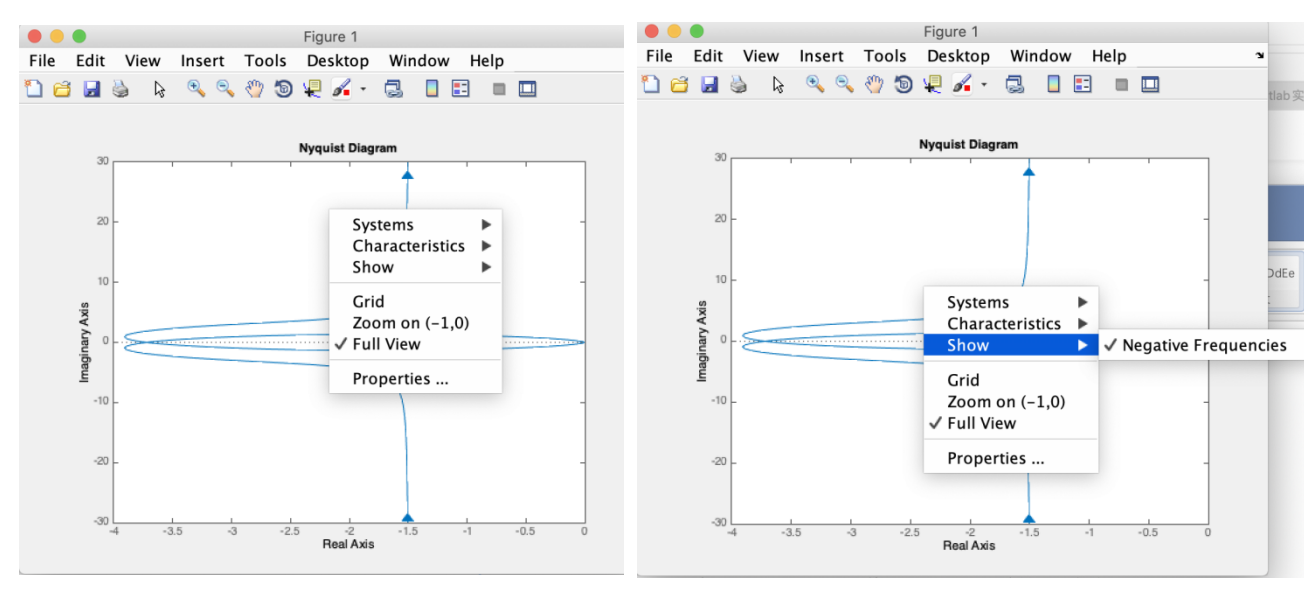

图 9 点击鼠标右键后的全频段 Nyquist 图

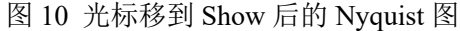

### 5. 编写以开环增益为输入绘制给定频率区间的 Nyquist 图的 m 文件

前面在使用命令nyquist画Nyquist图时,所画图形的频率区间是系统制定的。也可以自 己指定频率区间,这需要给指令bode增加更多的输入。编写如下m文件,命名为 testnyquistwm

```
function testnyquistwm(K)
num=[2*K,K];
den=conv(conv([1,0],[2.5,1]),[4,1,1]);
sys=tf(num,den)
nyquist(sys,{0.1,1000});
```

类似于指令 bode 的用法,在上面的 m 代码中,语句 nyquist (sys, {0.001,1000})中的

{0.001,1000}即为指定的频率区间。注意语法规则:大括号{0.001,1000}中表示频段的 两个端点一定都是大于0的正数。在命令窗口键入

>> testnyquistwm(1)

运行后得到如图 12 所示的 Nyquist 图。可以看到,虽然指定的是正区间的频段,但是画出的 Nyquist 图也包含了对称的幅频段。如果只需要正频段的 Nyquist 图,可以按照前述方法去掉负 频段的 Nyquist 曲线。

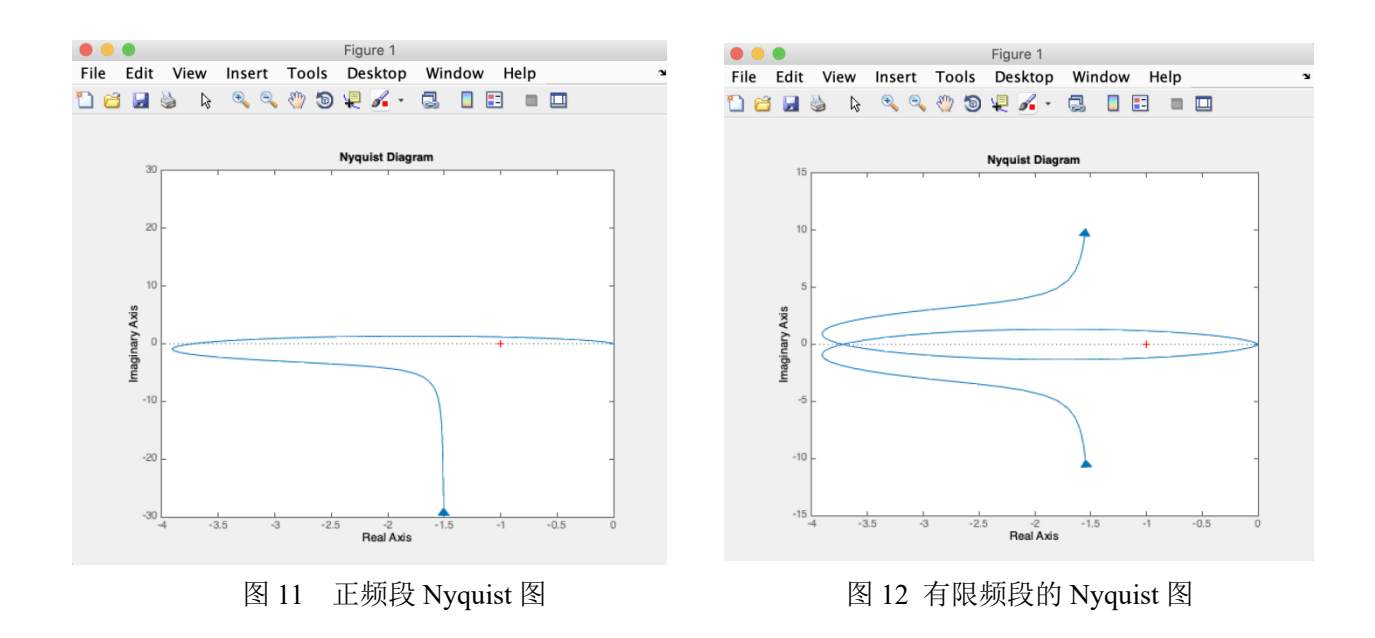

### 6. 编写以开环增益和指定频率点为输入的 m 文件

指令nyquist除了可以画出Nyquist图外,还能返回给定频率点的频率响应的实部和虚部。 编写如下函数,保存为testnyquistfre

```
function testnyquistfre(K,w)
num=[2*K,K];
den=conv(conv([1,0],[2.5,1]),[4,1,1]);
sys=tf(num,den);
[Re,Im]=nyquist(sys,w)
```

在命令窗口键入以下命令

>> testnyquistfre(2,0.2)

运行后得到如图 13 所示的结果。这说明,开环传递函数

$$G(s) = \frac{2(2s+1)}{s(2.5s+1)(4s^2+s+1)}$$

的频率特性在频率ω = 0.2时的实部是-3.4764, 虚部为-10.6009。

频率点也可以选多个,这个用向量表示。在命令窗口键入以下命令

>> testnyquistfre(2,[0.2,0.4,1])

运行后得到如图 14 所示的结果。

### 7. 其余任务

其余任务可以根据前述方法完成。以二阶振荡环节的阻尼比对 Nyquist 图的影响为例。编写如下函数,保存为 secondnyquist

```
function secondnyquist(T,xi)
num=1;
den=[T^2,2*T*xi,1];
sys=tf(num,den);
nyquist(sys);
axis([-3 3 -6 1]);
hold on;
```

在 Matlab 命令窗依次渐入以下命令

```
>> secondnyquist(1,0.1)
>> secondnyquist(1,0.3)
>> secondnyquist(1,0.5)
```

>> secondnyquist(1,0.7)
>> secondnyquist(1,0.8)

运行后得到如图 15 所示的全频段 Nyquist 图。按前述方法可以得到如图 16 所示的正频段 Nyquist 图。根据对比图可知,二阶振荡环节阻尼比越小, Nyquist 图越胖。

```
>> testnyquistfre(2,[0.2,0.4,1])
>> testnyquistfre(2,0.2)
                                                     Re(:,:,1) =
                                                       -3.4764
Re =
                                                     Re(:.:.2) =
                                                       -6.8370
     -3.4764
                                                     Re(:,:,3) =
                                                       -0.1241
                                                     Im(:,:,1) =
                                                      -10.6009
Im =
                                                     Im(:,:,2) =
                                                       -4.9033
   -10.6009
                                                     Im(:,:,3) =
                                                       0.5103
    图 13 在给定频率点的频率响应的实部和虚部
                                                     图 14 在给定频率点的频率响应
```

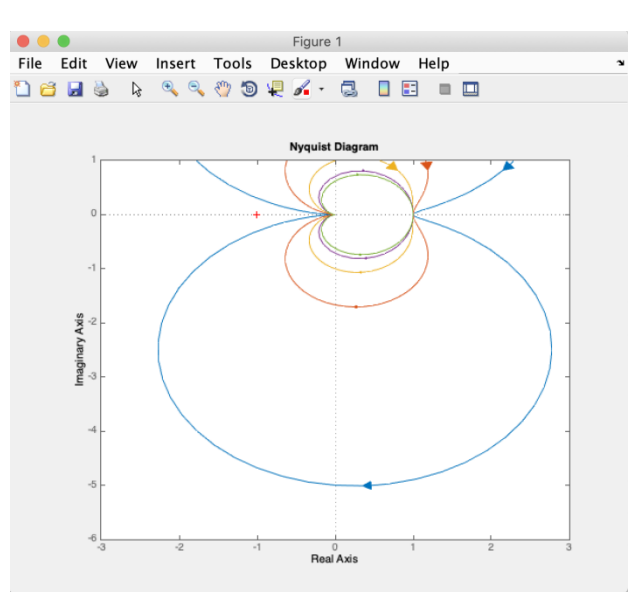

图 15 二阶振荡环节全频段 Nyquist 图对比

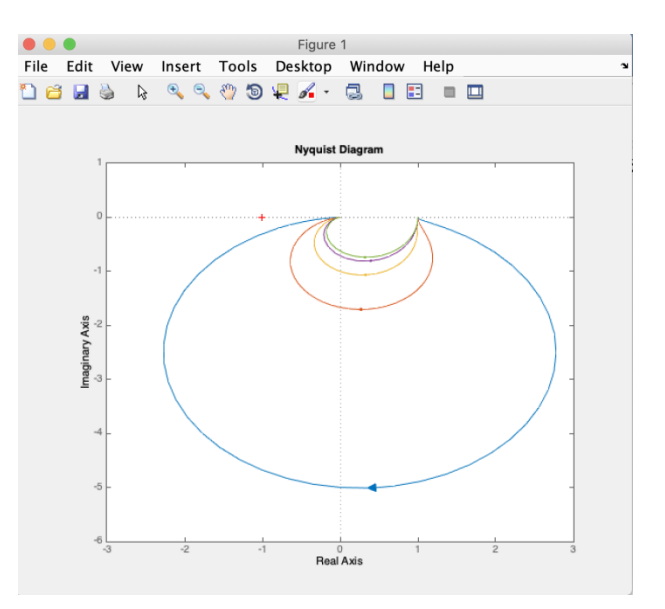

图 16 二阶振荡环节正频段 Nyquist 图对比

# 四、 实验前的准备工作

- 1. 复习 Nyquist 图的概略图画法。
- 2. 复习 Bode 图的概略图画法。
- 3. 对实验内容中出现的传递函数,用手绘的方式画出 Nyquist 图和 Bode 图。

# 五、 实验报告要求

针对实验内容编写代码,将代码截图和获取相应曲线的代码写入实验报告。对实验曲线进行分析,给出结论。